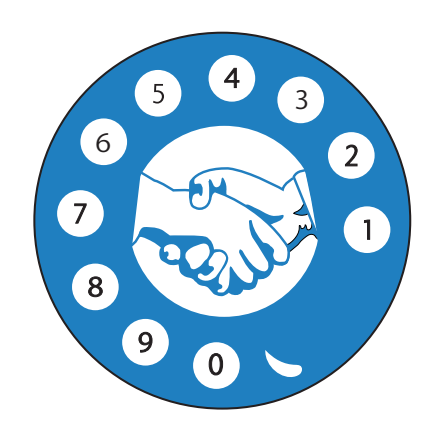

**Consejo Directivo Nacional** 

ASOCIACIÓN

**DE JUBILADOS** 

**DE CONFIANZA** 

**DE TELÉFONOS** 

DE MÉXICO A.C.

### PASO 1 Obtén los datos de tu cuenta de correo:

**1.** Visita la página **telmex.com/cuentadecorreoelectronico** 

2. Ingresa tu número de expediente:

**3.** Da clic en la casilla **Validar**.

4. Da clic en el botón Ingresar.

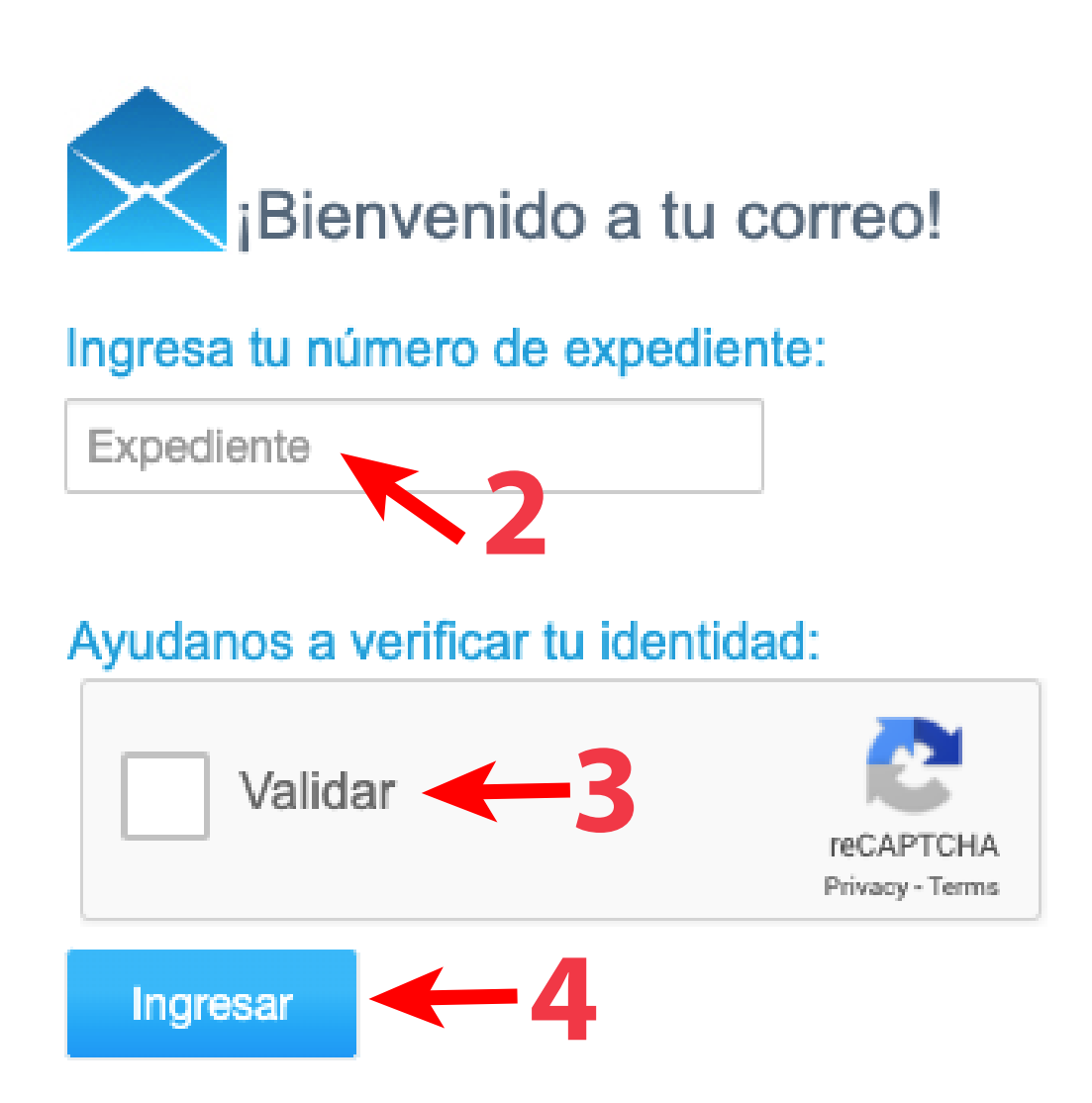

# **5.** A continuación, la página te mostrará los datos de tu cuenta:

- Nombre
- Usuario
- Correo
- Contraseña:
   *Ejemplo* Nss.0735584331

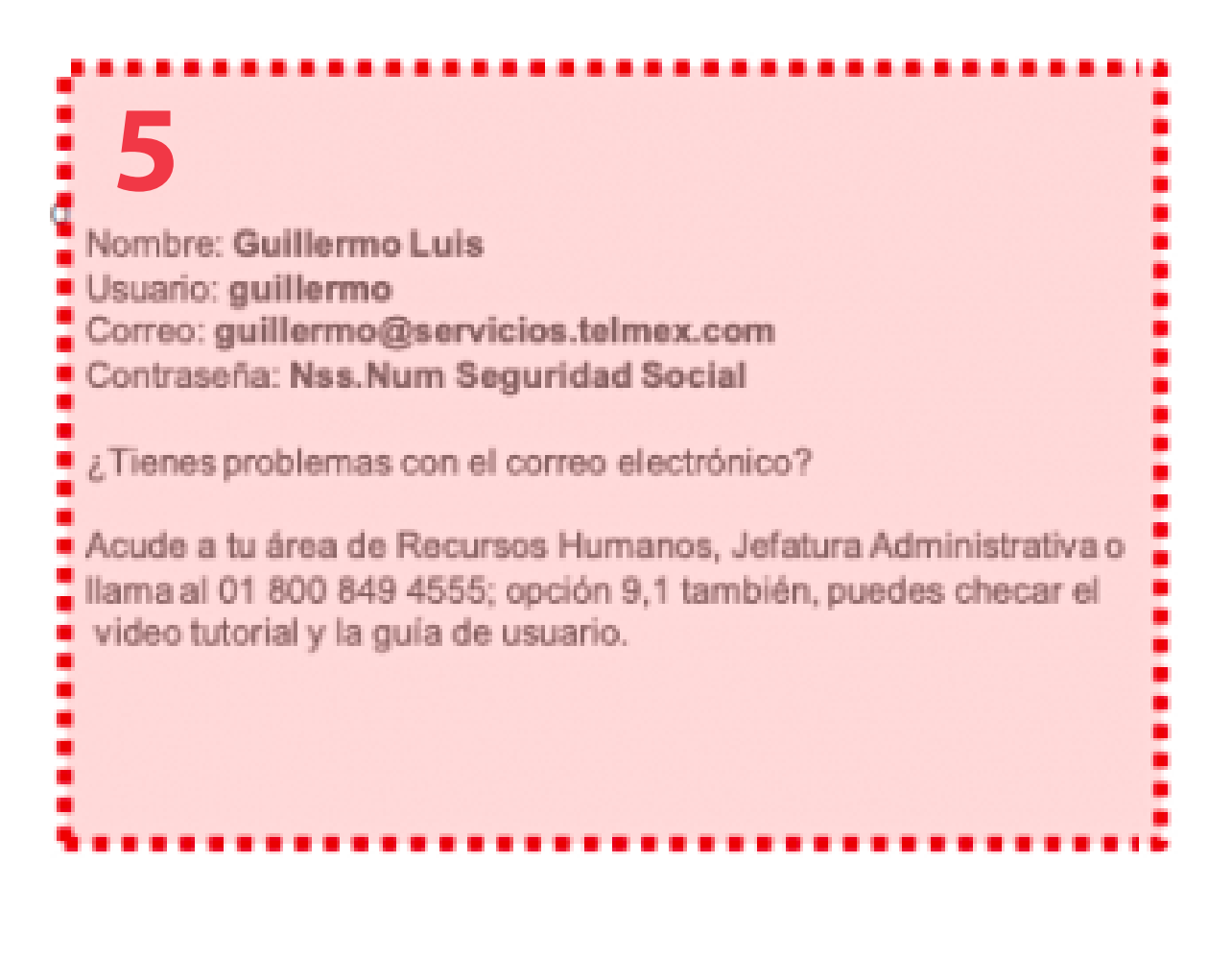

Si tienes problemas con el correo electrónico o con los pasos siguientes de acceso a tu cuenta y descarga de los recibos. acude a tu área de Recursos Humanos, Jefatura Administrativa o llama al **800 849 4555**; opcion **9,1** también puedes checar la **guía de usuario: https://downloads.telmex.com/pdf/guia\_rapida\_ingreso\_correo.pdf** 

#### Actualizado al 26 de noviembre de 2019

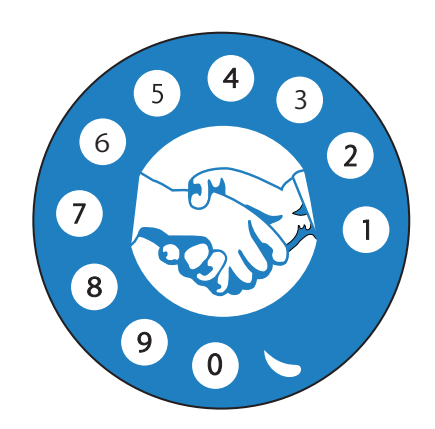

**Consejo Directivo Nacional** 

ASOCIACIÓN

**DE JUBILADOS** 

**DE CONFIANZA** 

**DE TELÉFONOS** 

DE MÉXICO A.C.

### PASO 2 Para acceder a tu cuenta de correo:

### **OPCIÓN 1**

- 1. Visita el sitio servicios.telmex.com
- 2. Escribe tus datos: Usuario
- 3. Selecciona en la lista el dominio: servicios.telmex.com
- 4. Escribe tu Contraseña

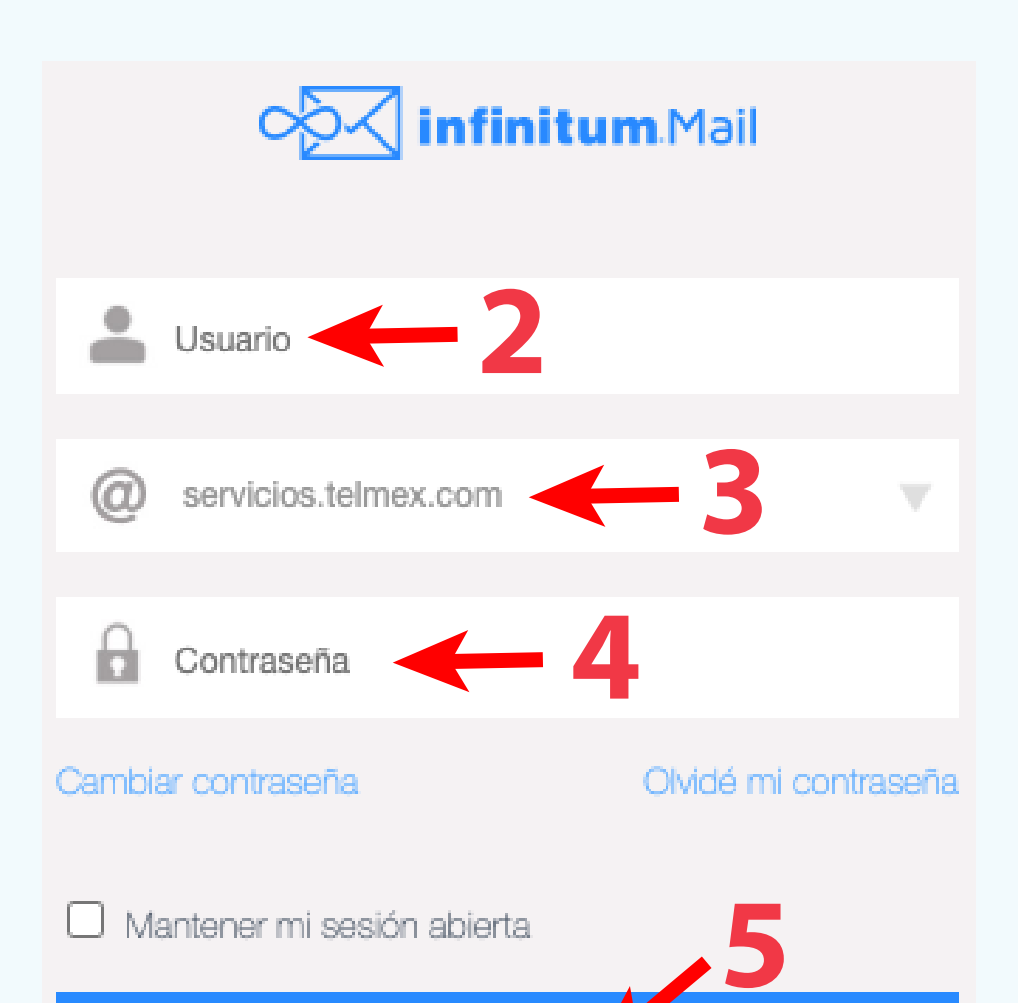

**ENTRAR** 

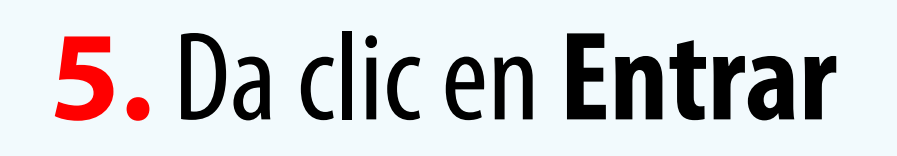

### **OPCIÓN 2**

- **1.** Visita el sitio **telmex.com**
- 2. Dirígete a **Mi cuenta** en la parte superior derecha de la ventana.

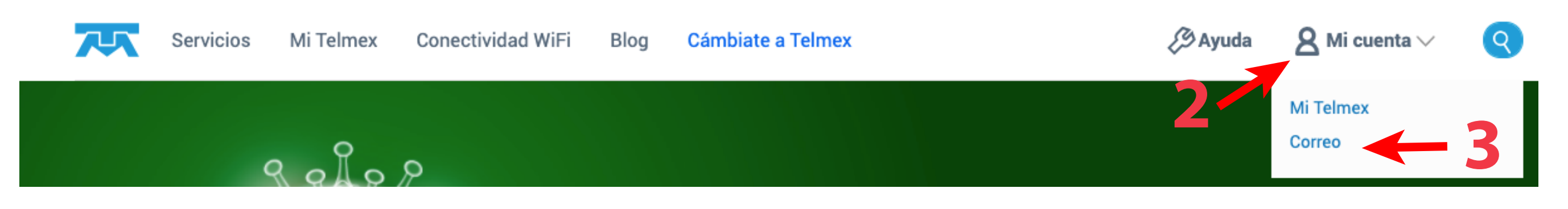

- **3.** Da clic en **Correo**.
- **4.** Escribe tus datos: **Usuario**.
- 5. Selecciona en la lista el dominio: servicios.telmex.com.
- 6. Escribe tu Contraseña.

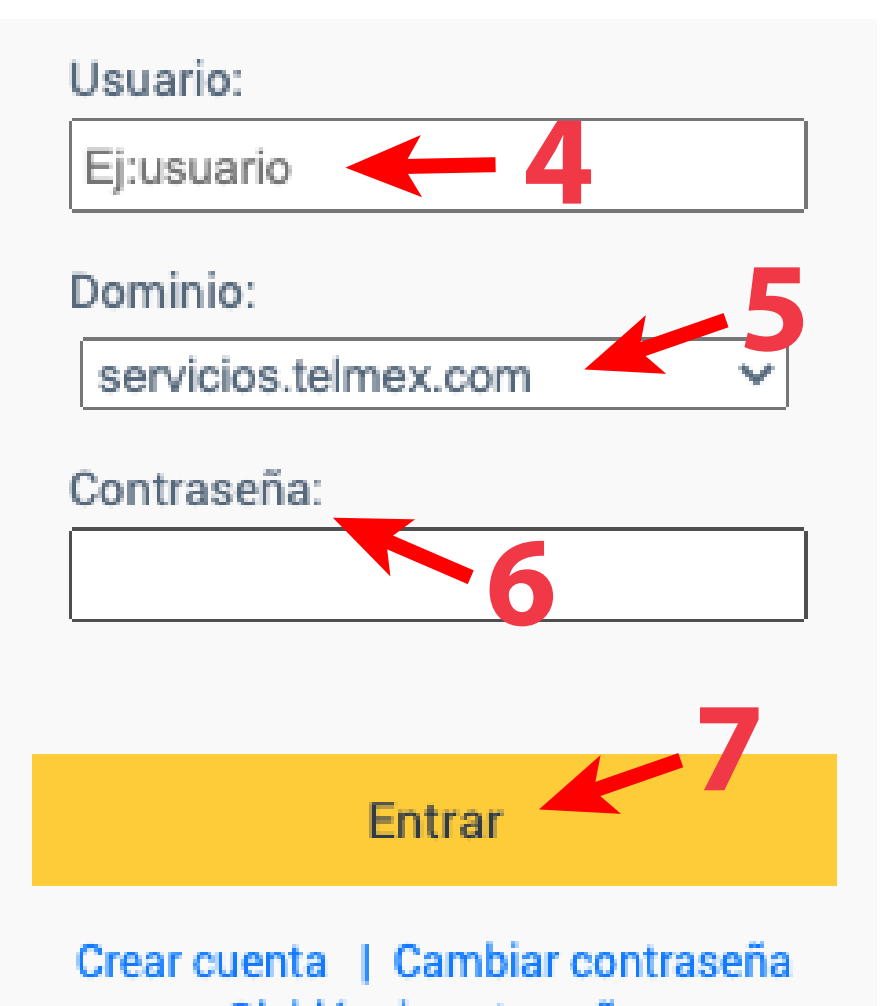

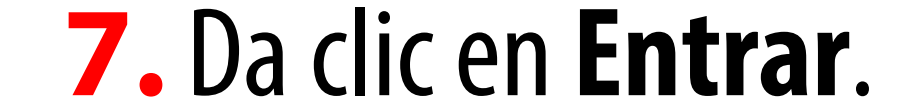

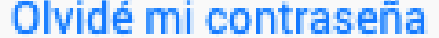

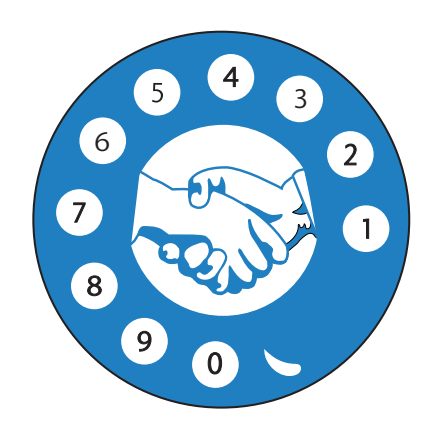

**Consejo Directivo Nacional** 

ASOCIACIÓN

**DE JUBILADOS** 

**DE CONFIANZA** 

**DE TELÉFONOS** 

DE MÉXICO A.C.

### PASO 3 **Bienvenida/o a tu cuenta:**

1. En la bandeja de entrada podrás encontrar mensajes con los recibos de nómina.

| ∘⊠ Infinitum Mail 👻 |                                                                                           | Buscar correos ele                                               | ectrónicos v Q                     |  |  |  |  |  |  |  |  |  |
|---------------------|-------------------------------------------------------------------------------------------|------------------------------------------------------------------|------------------------------------|--|--|--|--|--|--|--|--|--|
| Aplicaciones dactar | <ul> <li>Más opciones +</li> </ul>                                                        |                                                                  |                                    |  |  |  |  |  |  |  |  |  |
| Bandeja de Ent 94 🕨 |                                                                                           |                                                                  | 1 of 7 🕨 Ordenar por 👻 🚍 👻         |  |  |  |  |  |  |  |  |  |
| Enviados            | 🗆 🛨 🔗 Servicio al Personal                                                                | Recibo de Nómina Ordinaria P22 2019 - Estimado :                 | 01:13                              |  |  |  |  |  |  |  |  |  |
| Borradores          | 🗆 🛨 🖉 Servicio al Personal                                                                | Recibo de Nómina Ordinaria P21 2019 - Estimado :                 | 12/11/2019                         |  |  |  |  |  |  |  |  |  |
| Eliminados          | 🗇 🌟 🖉 Servicio al Personal                                                                | Recibo de Nómina Ordinaria P20_2019 - Estimado :                 | 28/10/2019                         |  |  |  |  |  |  |  |  |  |
|                     | COMUNICACIÓN INT                                                                          | Aviso importante para jubilados: solicitud de información de per | siones adicionales - Si 10/10/2019 |  |  |  |  |  |  |  |  |  |
|                     | 🗆 🚖 🧷 Servicio al Personal                                                                | Recibo de Nómina Ordinaria P19 2019 -                            | 10/10/2019                         |  |  |  |  |  |  |  |  |  |
|                     | 🗆 📩 🥔 Servicio al Personal                                                                | Recibo de Nómina Ordinaria P18 2019                              | 25/9/2019                          |  |  |  |  |  |  |  |  |  |
|                     | 🗆 📩 🤣 Servicio al Personal                                                                | Recibo de Nómina Ordinaria P17 2019 -                            | 10/9/2019                          |  |  |  |  |  |  |  |  |  |
|                     | 🗆 🚖 🛷 Servicio al Personal                                                                | Recibo de Nómina Ordianria P16 2019 -                            | 27/8/2019                          |  |  |  |  |  |  |  |  |  |
|                     | Haga clic en el mensaje que desee ver (o seleccione la casilla cercana para más opciones) |                                                                  |                                    |  |  |  |  |  |  |  |  |  |
|                     | Està utilizando actualmente 12 MB (0 %) de 40 GB                                          |                                                                  |                                    |  |  |  |  |  |  |  |  |  |
|                     |                                                                                           |                                                                  |                                    |  |  |  |  |  |  |  |  |  |

### **2.** Da clic en cada mensaje para ver tu volante o recibo de nómina.

| RECI | BO DE NO                  | OMINA ORDINARIA P22 2019                                                                                                    |                               | 4                  | æ                | 4               |           | • | C: | × |
|------|---------------------------|----------------------------------------------------------------------------------------------------|-------------------------------|--------------------|------------------|-----------------|-----------|---|----|---|
|      | Servicio al               | Personal - 😞                                                                                                    |                               |                    |                  |                 |           |   |    |   |
|      | 26/11/2019 0              | 1:13                                                                                                    |                               |                    |                  |                 |           |   |    |   |
| De   | Servicio al P<br>SPERSONA | ersonal ><br>L@telmex.com                                                                                                    |                               |                    |                  |                 |           |   |    |   |
| Para |                           |                                                                                                    |                               |                    |                  |                 |           |   |    |   |
|      |                           | Estimado :                                                                                                    |                               |                    |                  |                 |           |   |    |   |
|      |                           | Por este medio TELEFONOS DE MEXICO S.A.B. DE C.V. le hace entrega del<br>y XML, correspondiente a la nómina 22 del 2019.                                                                        | recibo de p                   | ago en             | form             | ato P           | DF        |   |    |   |
|      |                           | Atentamente                                                                                                    |                               |                    |                  |                 |           |   |    |   |
|      |                           | Aviso de privacidad Se le informa que los datos personales en posesión d<br>presente correo, son confidenciales y están protegidos de acuerdo a la Ley de l<br>en Posesión de los Particulares. | le particular<br>Protección d | res, qu<br>de Date | ie cor<br>os Pei | ntiene<br>rsona | el<br>les |   |    |   |

**3.** Descarga los archivos adjuntos para obtener tu volante / recibo de nómina.

2 archivos adjuntos 237KB

#### Archivos Misceláneos (2 archivos)

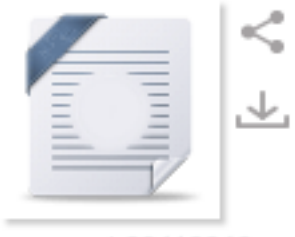

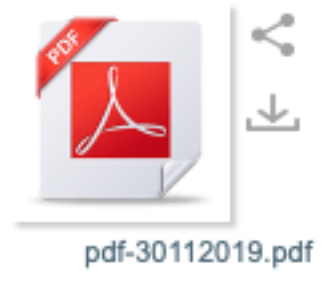

xml-30112019.xm

### jubiladoscontelmex.org.mx

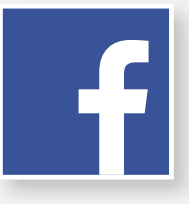

@JubiladosConTelmex

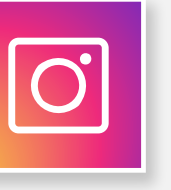

@jubiladoscontelmex

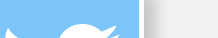

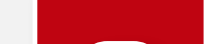

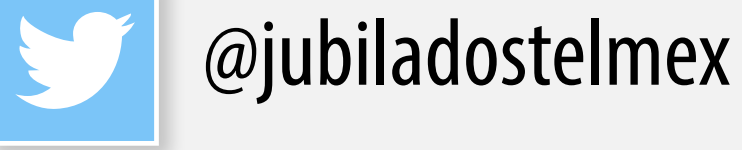

|   |      |   |     | •   | • |  |   |     |      |              |  |      |              |  |
|---|------|---|-----|-----|---|--|---|-----|------|--------------|--|------|--------------|--|
|   |      |   |     |     |   |  |   |     |      | $\mathbf{h}$ |  |      | $\mathbf{h}$ |  |
|   |      |   |     |     |   |  |   |     |      |              |  | 1/1/ |              |  |
| · |      |   |     | 101 |   |  |   |     |      |              |  | 1/11 |              |  |
|   |      |   | JUL |     |   |  | M | IUU | IVJU |              |  |      |              |  |
|   | / -/ | - |     |     |   |  |   |     |      |              |  |      |              |  |

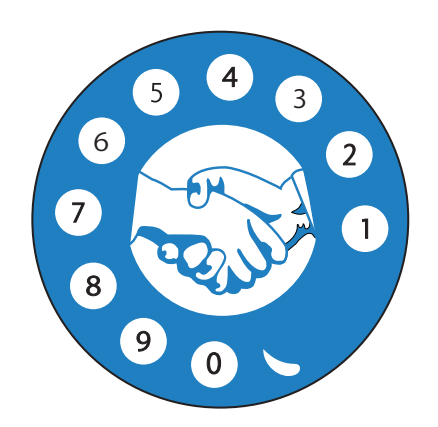

**Consejo Directivo Nacional** 

ASOCIACIÓN

**DE JUBILADOS** 

**DE CONFIANZA** 

**DE TELÉFONOS** 

DE MÉXICO A.C.

### **ANEXO 1** Personaliza tu contraseña

 Tanto el sitio servicios.telmex.com como el sitio telmex.com cuentan en sus formas de acceso con la opción Cambiar contraseña.

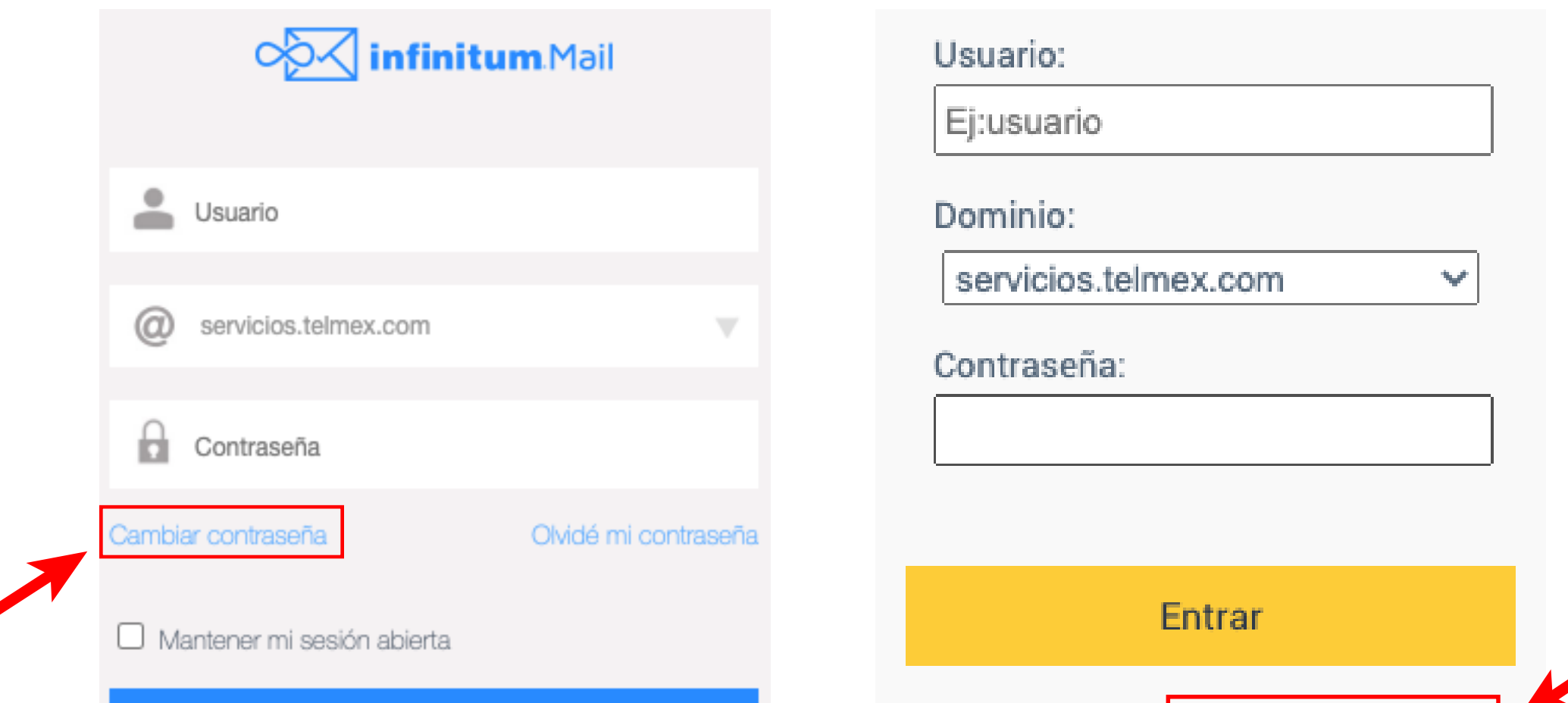

- Crear cuenta | Cambiar contraseña Olvidé mi contraseña
- **2.** Escribe tus datos: **Usuario**.
- 3. Selecciona en la lista el dominio: servicios.telmex.com
- 4. Escribe tu Contraseña.
- **5.** Da clic en **Continuar**.
- 6. Escribe la Nueva contraseña 8 a 20 caracteres, mínimo una letra mayúscula y un número. Puedes incluir signos como: ! # % \* - \_\_
- 7. Confirma la Nueva contraseña.

#### **Correo Infinitum mail**

Cambia la contraseña de tu correo

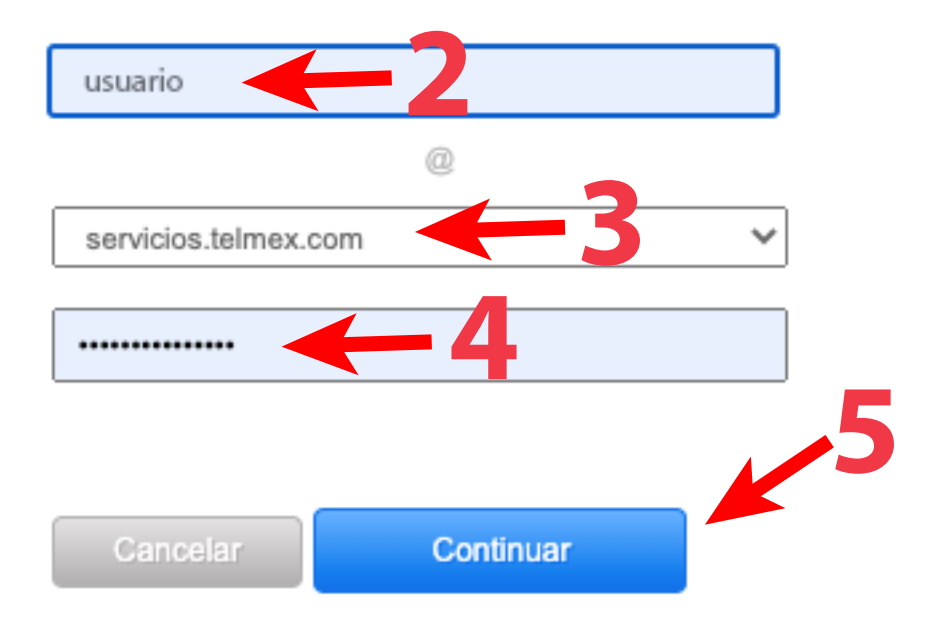

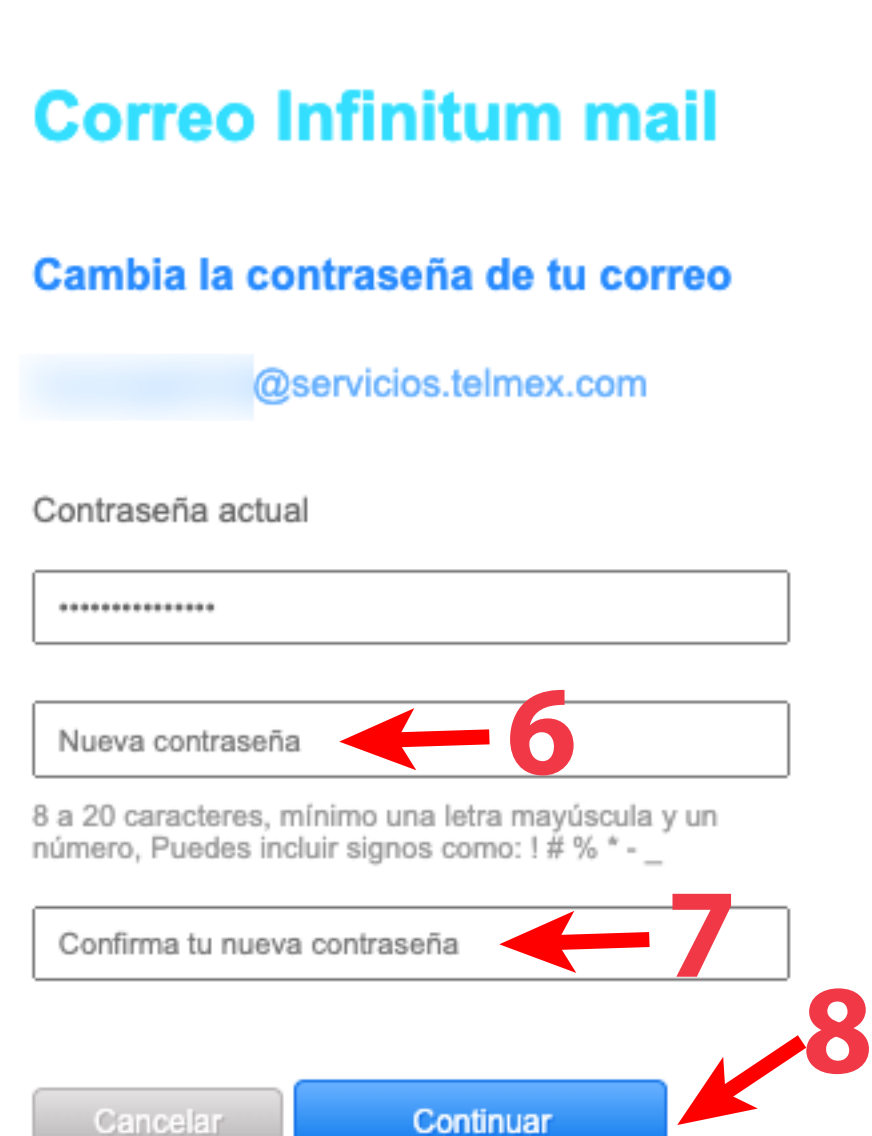

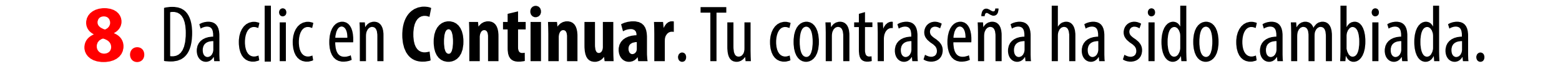

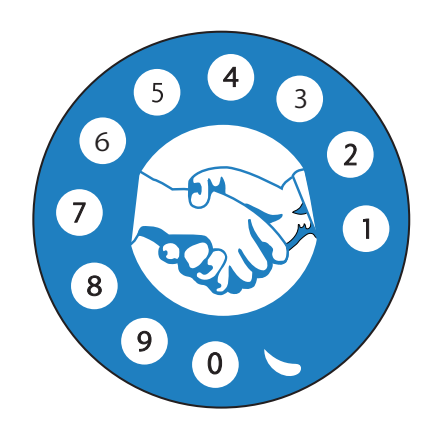

**Consejo Directivo Nacional** 

ASOCIACIÓN

**DE JUBILADOS** 

**DE CONFIANZA** 

**DE TELÉFONOS** 

DE MÉXICO A.C.

### **ANEXO 2** Consulta tu correo en tu celular utilizando la App Infinitum Mail

### Descarga la App Infinitum Mail desde la App Store en IOS (iphone) o la tienda Google Play en Android.

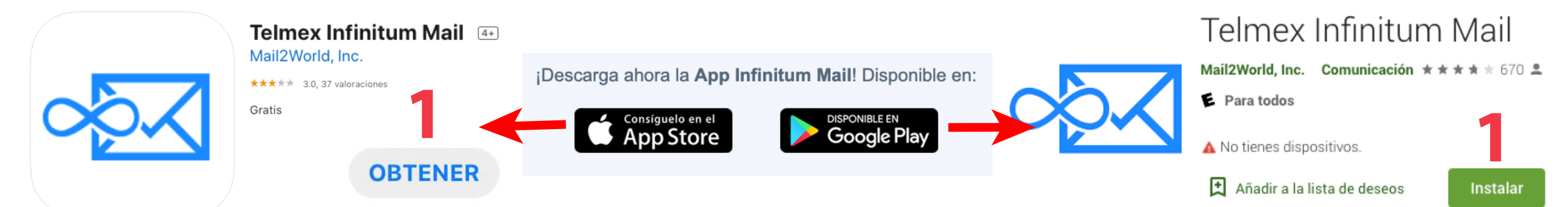

 2. Añade tu cuenta escribiendo tu correo electrónico: usuario@servicios.telmex.com

@servicios.telmex.cor

Añadir cuenta de Infinitum

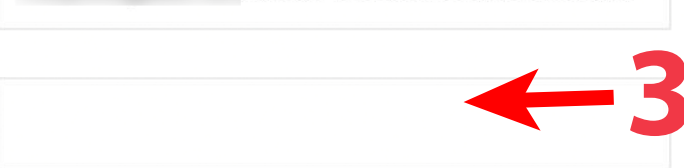

### **3.** Escribe tu **Contraseña**.

- **4.** Da clic en **Iniciar sesión**.
- 5. Una vez que aparezca la cuenta en pantalla, de clic en Listo para acceder a los correos.
- 6. Da clic en cada mensaje para ver tu volante o recibo de nómina.
- 7. Descarga los archivos adjuntos para obtener tu volante / recibo de nómina.

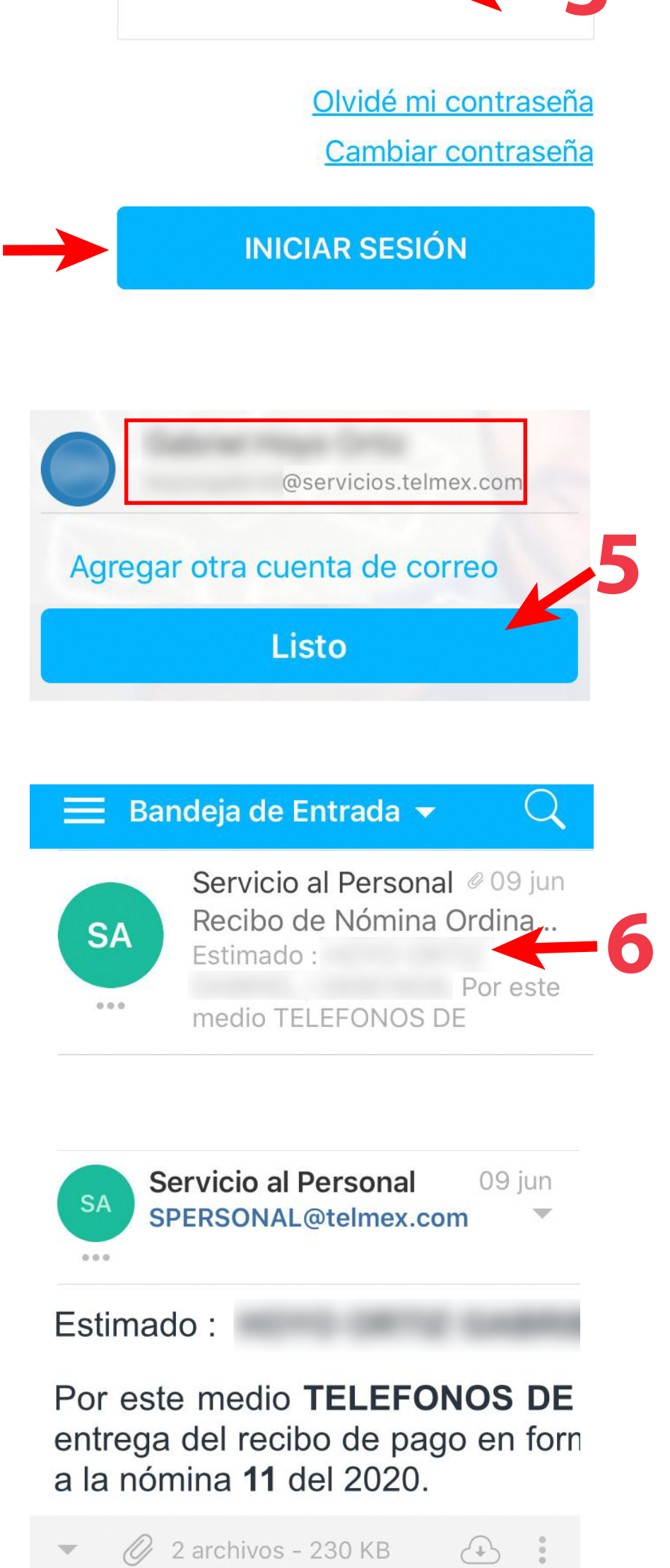

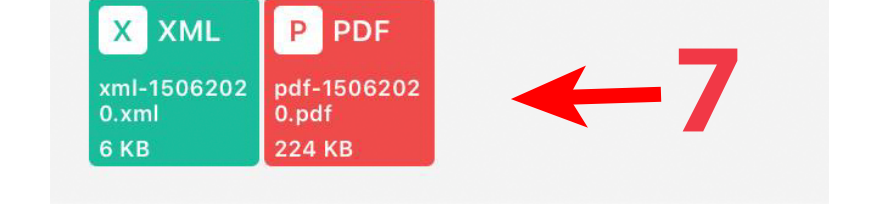